### 1) Il primo esercizio è gratis.

Nella tua cartella **esercizi** crea la cartella **01-helloworld**. Al suo interno crea il file **index.html** e copia il codice che hai visto nel primo slideshow.

Esegui questa pagina web con un browser a tua scelta, ti appare questo?

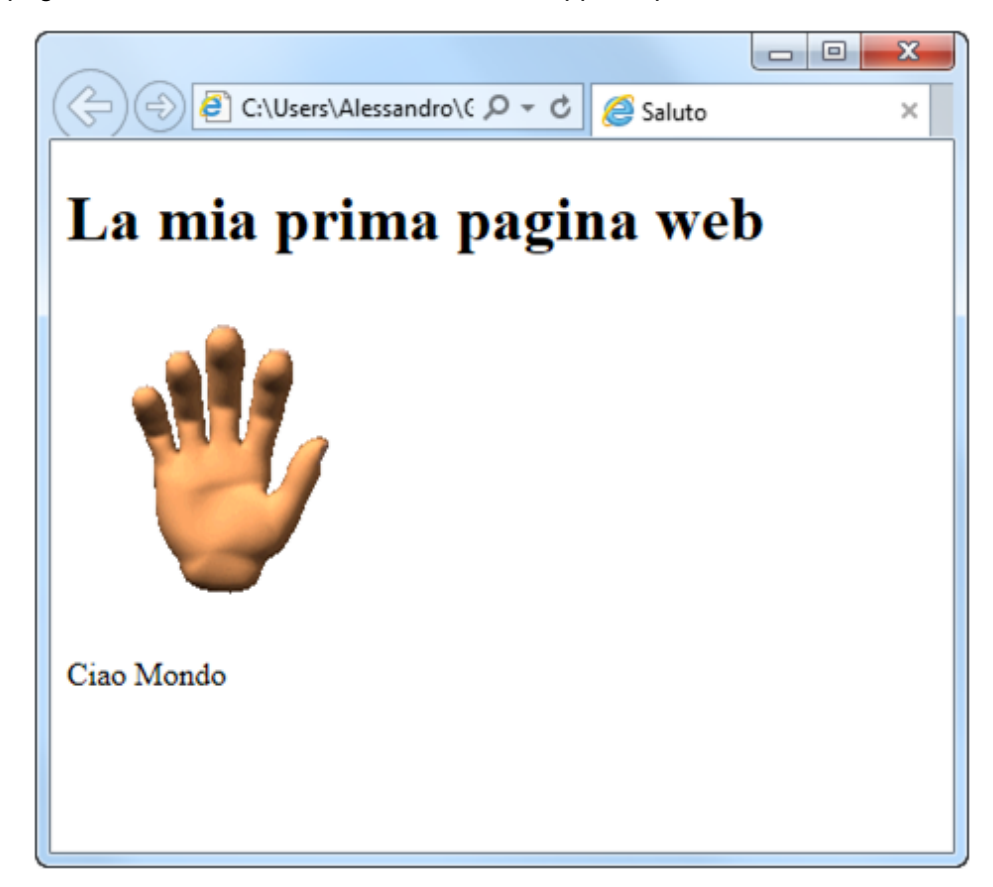

### 2) Il secondo invece pure.

Sempre nella cartella **esercizi** crea la cartella **02-browser** ed al suo interno crea il file **index.html** con il codice che segue.

index.html

| 01. | html                                                    |
|-----|---------------------------------------------------------|
| 02. | <html></html>                                           |
| 03. | <head></head>                                           |
| 04. | <title>Browser</title>                                  |
| 05. |                                                         |
| 06. | <body></body>                                           |
| 07. | <h1>Browser</h1>                                        |
| 08. | <img< td=""></img<>                                     |
| 09. | <pre>src="http://www.bbuio.it/varie/chrome.png"</pre>   |
| 10. | <pre>alt="icona chrome"</pre>                           |
| 11. | />                                                      |
| 12. | Google Chrome                                           |
| 13. | <img< td=""></img<>                                     |
| 14. | <pre>src="http://www.bbuio.it/varie/mozilla.png"</pre>  |
| 15. | <pre>alt="icona firefox"</pre>                          |
| 16. | />                                                      |
| 17. | Mozilla Firefox                                         |
| 18. | <img< td=""></img<>                                     |
| 19. | <pre>src="http://www.bbuio.it/varie/explorer.png"</pre> |
| 20. | alt="icona explorer"                                    |
| 21. | />                                                      |
| 22. | Internet Explorer                                       |
| 23. |                                                         |
| 24. |                                                         |

sfida 1

Nell'ultimo slideshow abbiamo visto che i browser che si contendono il mercato sono 5. Sei capace di modificare questo codice e fare in modo che si faccia riferimento anche ai due che mancano?

Cos'hai imparato?

#### 3) E adesso comincia a lavorare.

Sempre nella cartella esercizi...

Va be' diciamo che d'ora in avanti lavoriamo nella cartella esercizi!

Crea la cartella **03-presentazione** e realizza una pagina web con una tua piccola presentazione. Prima di tutto procurati una tua foto e mettila in questa cartella. Poi copia il codice qui di seguito.

Ricordati di modificare il nome (ammenochè non ti chiami Alessandro) ed il nome dell'immagine.

| index.html                       |                                                                                                    |
|----------------------------------|----------------------------------------------------------------------------------------------------|
| 01. html                         |                                                                                                    |
| 02. <html></html>                | Io                                                                                                    |
| 03. <head></head>                | 10                                                                                                    |
| 04. <title>Presentazione</title> |                                                                                                    |
| 05.                              |                                                                                                    |
| 06. <body></body>                |                                                                                                    |
| 07. <h1>Io</h1>                  |                                                                                                    |
| 08. <img< td=""><td></td></img<> |                                                                                                    |
| 09. src="foto.png"               |                                                                                                    |
| 10. alt="la mia foto"            |                                                                                                    |
| 11. style="width:100px"          | The second second second second second second second second second second second second second second second s |
| 12. />                           |                                                                                                    |
| 13. Il mio nome è Alessandro     | Il mio nome Ã" Alessandro                                                                                      |
| 14.                              |                                                                                                    |
| 15.                              |                                                                                                    |

Indipendentemente da quale risultato tu abbia ottenuto, fai attenzione a quanto segue. Qui sopra c'è un piccolo errore: il browser ha scritto **Ã** dove io avevo scritto **è**.

Questo è un problema di codifica di caratteri: l'editor che abbiamo usato per scrivere il file ha usato una codifica secondo la quale la lettera è viene codificata con il numero 138. Ma evidentemente il browser che abbiamo usato per leggere il file ne ha usata un'altra secondo la quale al numero 138 corrisponde il carattere Ä".

Dobbiamo fare in modo che usino la stessa codifica.

Diciamo di voler usare la codifica **UTF-8**.

Per fare in modo che **Notepad++** codifichi il nostro file in UTF-8 dobbiamo seguire la voce di menu: **Formato > Codifica in UTF-8**.

Per fare in modo che il browser decodifichi in UTF-8 dobbiamo aggiungere questa riga di codice nella sezione head.

01. <meta charset="UTF-8"/>

#### **Attenzione!**

Per fare in modo che tutti i nuovi file che creeremo con Notepad++ siano codificati in UTF-8 dobbiamo seguire questo percorso: **Configurazione > Preferenze**.

Nella finestra **Preferenze**: nella sezione di sinistra scegli **Nuovo Documento** ed in quella di destra **UTF-8**.

Quest'opera è realizzata e distribuita da Alessandro Ursomando con Licenza Creative Commons Attribuzione 3.0 Unported. Per conoscere i termini di licenza visita http://creativecommons.org/licenses/by/3.0/ oppure scrivi a: alessandro.ursomando (at) istruzione.it.

#### Le mie prime pagine web /4 4) Mettiamo tutto insieme. Nella cartella 04-libro crea il file index.html con il codice qui di seguito. Attenzione!! Ricordati che il tuo file deve essere codificato in UTF-8. Puoi verificare la cosa guardando la barra di stato di Notepad++. length:120 lines:8 Ln:5 Col:9 Sel:0 0 Dos\Windows UTF-8 INS Puoi riempire gli spazi lasciati vuoti con dei valori a piacere. 01. <!doctype html> 02. <html> 03. <head> 04. <title>Libro</title> <meta charset="UTF-8"/> 05. </head> 06. 07. <body> <h1>Il mio libro di testo di </h1> 08. <img 09. src=" 10. 11. alt=" 12. style="width: px" 13. /> 14. <h6>Titolo</h6> 15. <h6>Autore/i</h6> 16. 17. 18. <h6>Codice ISBN</h6> 19. 20. <h6>Prezzo</h6> 21. 22. </body> 23. </html>

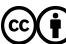

### 5) Un esercizio da soli.

Nella cartella **05-cantante** crea il file **index.html** con il codice necessario a realizzare una pagina web simile a questa.

### Il mio cantante preferito è

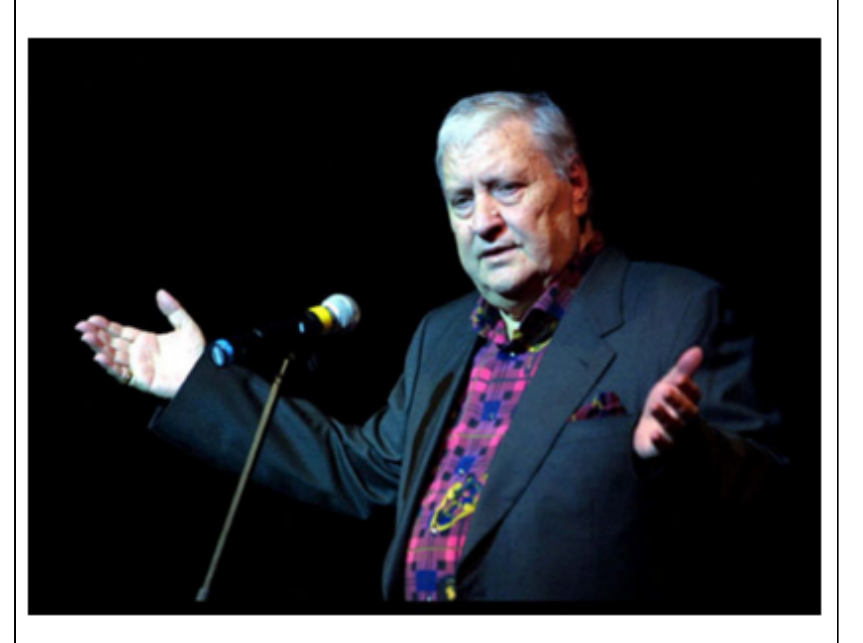

### **Mario Merola**

Il re della sceneggiata Napoletana

Frase celebre:

'O zappatore nun s'a scorda 'a mamma!

Ovviamente puoi parlare del **tuo** cantante preferito. Vorrei però che la foto usata sia nella stessa cartella del file index.html, come nell'esercizio della presentazione di te stesso.

### 6) Adesso inventi tutto tu.

Nella cartella 06-autonomia crea un file index.html e realizza una pagina web con i contenuti che vuoi ma che rispetti questi requisiti.

L'elemento head deve contenere l'elemento title e un elemento meta per la specifica del charset.

Gli elementi annidati in **body** invece dovranno essere: un elemento **img**, un elemento **h1**, un elemento **p**.

L'immagine indicata nell'attributo src deve essere locale e devi usare l'attributo style per specificarne la grandezza.

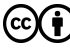

#### 7) E chiudiamo con un esercizio per persone intelligenti.

Fai una copia della tua cartella 06-autonomia e chiamala 07-intelligenti.

Adesso nel tuo nuovo file **index.html** prova a fare queste modifiche.

Cominciamo con l'aggiungere questo attributo al tag h1.

01. style="border: 3px solid red"

Avvia il tuo file nel browser e guarda il risultato.

Adesso prova a spostare questo attributo da h1 all'elemento p. Cosa accade nel browser?

Prova ancora: cosa succede se lo sposti come attributo di body?

A cosa serve questa impostazione?

Adesso prova a spostare questo attributo sull'elemento head o su title.

Cosa succede se imposti l'attributo style di un elemento in head?

Adesso prova a **spostare** questo attributo su **img** ma fai in modo che questa impostazione capiti **per prima**. Rinfresca la pagina nel Browser.

E adesso fai in modo che capiti **per ultima**. Rinfresca la pagina nel Browser.

Cosa succede se imposti due volte lo stesso attributo per un tag?